## Web端如何导出服务申请(文档)

用户登录Web端互海通后,依次点击"船舶服务→服务申请",在服务申请界面选择具体单据,点击 右侧的"导出",下拉菜单中选择导出服务申请详情,在详情中可查看导出时间和评论内容。

| B        | 推修管理                     |     | 服务申请 |        |                  |      |     |           |            |            |         |                      |
|----------|--------------------------|-----|------|--------|------------------|------|-----|-----------|------------|------------|---------|----------------------|
| کتا      | 库存管理                     |     | 新増   | 服务关型配置 |                  |      |     |           |            |            | 搜索关键字   | <b>推注</b> 田田         |
| ş        | A356日注<br>4369昭念         | Ú.  | #    | 名称     | 申请单号             | 船舶 🔻 | 部门  | 服务类型      | 计划完成日期     | 状态 ▼       | 附件      | 操作                   |
|          | 服务申请                     |     | 1    | 测试一下删除 | OL1-VSA-25010301 | 互海1号 | 甲板部 | 技术-船舶监修   | 2025-07-14 | 未提交        |         | 編輯 删除                |
| 1,       | 服务订单↓<br>依次点击进<br>服务订单汇息 |     | 2    |        | OL1-VSA-25071401 | 互海1号 |     | 技术-船舶监造   |            | 未提交        | 2. 点击"导 | 编辑 删除<br><b>寻出</b> " |
|          |                          | ±入服 | 务申请界 | 加加加下评论 | OL1-VSA-25063001 | 互海1号 | 轮机部 | 技术-船舶监造   | 2025-06-30 | 审批通过       | 8       |                      |
|          | 费用管理                     | >   | 4    | 测试删除项  | OL1-VSA-25060902 | 互海1号 |     | 技术-船舶管理系统 | 2025-06-09 | 审批通过       |         | 与出申请单(P<br>与出申请单(E   |
| *-<br>×= | 预算管理                     | >   | 5    |        | OL1-VSA-25060901 | 互海1号 |     | 技术-船舶监造   | 2025-06-09 | 审批通过       |         | 下载全部附件               |
| ۲        | 航次管理                     | >   | 6    | 测试     | VSA-25042901     | 岸基   | 轮机部 | 管理-船员管理公司 | 2025-04-29 | 审批通过 (已完成) |         | 导出 复制                |
| Ë        | 产能管理                     | >   | 7    | 消防设备年检 | VSA-25032501     | 岸基   |     | 检验-消防救生检验 | 2025-03-25 | 审批通过       |         | 导出 复制                |
|          | 船舶报告                     | >   | 8    |        | OL1-VSA-25021102 | 互海1号 |     | 技术-船舶监修   | 2025-02-28 | 审批通过 (已完成) |         | 导出   复制              |

|                                                   |      |      |                        |       |   | 导出时间: | 2025-07-16 | 09:48:51 |  |  |  |
|---------------------------------------------------|------|------|------------------------|-------|---|-------|------------|----------|--|--|--|
| 互海科技                                              |      | 服务申请 | <b></b><br>详情          |       | / |       |            |          |  |  |  |
| 名称:测试一下评论                                         |      |      | 申请单号: 0L1-VSA-25063001 |       |   |       |            |          |  |  |  |
| 船舶/部门: 互海1号/轮机部                                   | ß    |      | 服务类型: 技术-船舶监造          |       |   |       |            |          |  |  |  |
| 计划完成日期: 2025-06-30                                |      |      | 申请人: 鲍磊                |       |   |       |            |          |  |  |  |
| 申请日期: 2025-06-30                                  |      |      |                        |       |   |       |            |          |  |  |  |
| 序号 项目名称                                           | 明细内容 | 数量   | 单位                     | 申请备注  |   | 附件数量  |            |          |  |  |  |
| 1 测试2                                             | 12   | 1.00 | 项                      | 22222 |   | 0     |            |          |  |  |  |
| 备注: 3333333333333333333333                        |      |      |                        |       |   |       |            |          |  |  |  |
| 附件信息:集装箱船1. jpg 3、导出的服务申请详悟中,可宣有导出的间和评论内容         |      |      |                        |       |   |       |            |          |  |  |  |
| 单据进度                                              |      |      |                        |       |   |       |            |          |  |  |  |
| 申请: 鲍磊 - 测试人员 2025-06-30 22:12                    |      |      |                        |       |   |       |            |          |  |  |  |
| 审批 - 通过: 鲍磊 - 机务经理 2025-06-30 22:13   意死: 测试22222 |      |      |                        |       |   |       |            |          |  |  |  |
| 审批 - 通过: 鲍磊 - 总经理 2025-06-30 22:13 _ 意见: 测是3      |      |      |                        |       |   |       |            |          |  |  |  |
| 评论 - 鲍磊 - 2025-06-30 22:13 评论: 85656              |      |      |                        |       |   |       |            |          |  |  |  |
|                                                   |      |      |                        |       |   |       |            |          |  |  |  |
|                                                   |      |      |                        |       |   |       |            |          |  |  |  |